# 繳費系統 (預繳、協作、資料庫、獨立作業區) 線上申請流程

高醫大研發處 大數據研究中心 高醫附院醫研部 醫學統計分析及生物資訊研究室 製作 2024.05.30

### Step 0. 與統計室確認繳費項目與金額

- •填寫繳費系統前請務必先與統計室確認繳費項目與金額
- •統計室分機 5335、5336
- •統計室網頁 <u>https://reurl.cc/GXNX2y</u>

## Step 1. 登入系統

- ・進入高醫大校務系統 <u>https://wac.kmu.edu.tw/</u>
   →請以研究案主持人身分操作流程(或代理登入進行)
- 醫研部統計室設有快速連結
   <u>https://reurl.cc/GXNX2y</u>
- ・進入T.教職員資訊系統→T.3研究資訊系統
   →T.3.3.21 繳費系統

### 高雄醫學大學 校務資訊系統

### Kaohsiung Medical University Information Service

According to the policy of the Executive Yuan, information and communication products (including software, hardware and services) for public affairs shall not use mainland China brands.

| 學生<br>Student Service                              | 畢業生(校友)<br>Alumni                                                                               | 樂齡<br>Senior<br>開放查詢<br>Open Inquiry |  |  |  |
|----------------------------------------------------|-------------------------------------------------------------------------------------------------|--------------------------------------|--|--|--|
| 行政人員<br>Administration Staff                       | 教職員<br>Faculty                                                                                  |                                      |  |  |  |
| 展員快速勞到 Quick Sign-in                               | 計畫人員<br>Assistant                                                                               | 代理登入<br>Agent                        |  |  |  |
| 資訊服務<br>国書資訊處<br>07-3121101 #2184<br>db@kmu.edu.tw | 忘記密碼? Forgot your password?<br>圖書寶訊服務 Library and Information Service<br>連絡電話 TEL<br>電子郵件 EMAIL |                                      |  |  |  |

### **Step 2.** 填寫資料 ① 按下「新增」

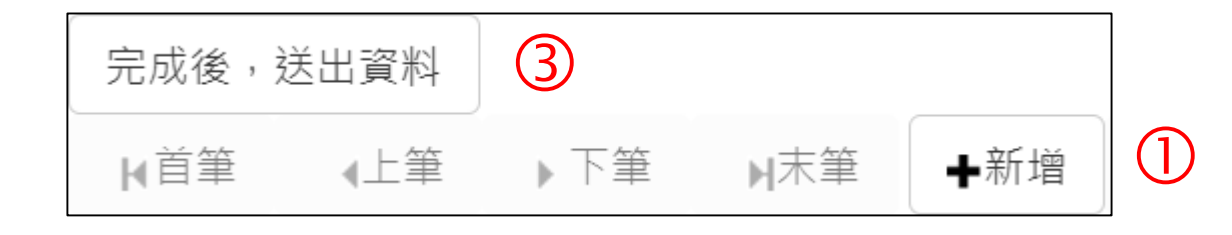

2 填入相關資訊 + 與統計 室確認之金額,按下 「存檔」

★請留意費用名目

資料檢索整理費(含資料庫、協作、TPMI資料) 設備使用費(TPMI獨立作業區使用費)

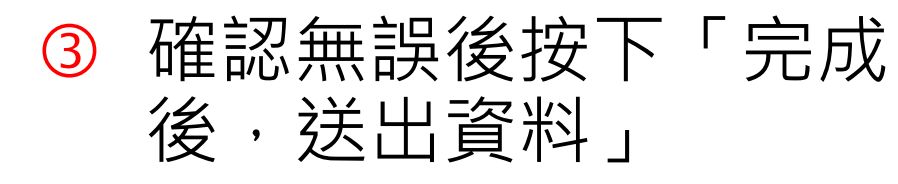

| -         |                               |               |     |                      |                           |              |                                     |
|-----------|-------------------------------|---------------|-----|----------------------|---------------------------|--------------|-------------------------------------|
|           | +新增 -刪除                       | ✔存檔 >         | ▲取消 | Q,搜尋                 | 风取消搜尋                     | ♦跳至          |                                     |
|           | 新增,2024-04-23 09<br>目前第1筆,共1筆 | 9:06:42       |     |                      |                           |              |                                     |
|           | 送出時間:<br>目前狀態:                |               |     |                      |                           |              |                                     |
| -<br>斗) - |                               |               |     |                      |                           |              | 醫學統計分析及生物資訊研究室 費用使用同意書              |
|           | ž                             | 流水號:          |     |                      |                           |              |                                     |
|           | 種類:                           |               |     | ●現金繳費 ○限本院院內研究計畫經費轉帳 |                           |              |                                     |
|           |                               | 姓名:           |     |                      | 王小明                       |              |                                     |
|           |                               | 信箱:           |     |                      | kmu@gmail.co<br>注意:因googl | om<br>le政策調整 | 隆,此欄位填qap或qoogle信箱,可能導致後續無法收到單位通知信! |
|           |                               | 單位:           |     |                      | KMU                       |              |                                     |
|           |                               | 職號:           |     |                      | XXXXXXXX                  |              |                                     |
|           | 院內研                           | F究計畫編號        | :   |                      |                           |              | (現金繳費不需要填寫)                         |
|           | 委託研                           | F究費用名目        | :   | X                    | 資料檢索整理                    | 費 ♥          |                                     |
|           | 委(統                           | 結編號:<br>計室填寫) |     |                      |                           |              |                                     |
|           | 委託                            | 研究花費時數        | 赹   |                      | 00                        |              |                                     |
|           | 委託研                           | F究費合計金        | 額   |                      | 00000                     |              |                                     |
|           |                               | 聯絡人           |     |                      | 王小明                       |              |                                     |
|           | 聯                             | 絡人分機          |     |                      | OOXX                      |              |                                     |
|           | 是否需                           | 雲經費預估         | 單   |                      | ●需要 ○不需要                  | Ę            |                                     |

## Step 3. 下載繳費單、繳費與收據上傳

- 待統計室行政審核完成 後會收到mail通知下載 繳費單
- ② 繳費完成後將收據依規 格以.pdf格式上傳

 流水號

 2

 2

 3

 完成後,送出資料
 1下載附件

 2附件上傳
 3點選附件上傳完成

 +新増
 -刪除

 ✓存檔
 X取消

 Q提尋
 《取消搜尋

③ 上傳完成後按下「點選 附件上傳完成」,即完 成繳費程序